### Requesting a Due Date Extension Quick Guide

### Contents

| . 1 |
|-----|
| . 2 |
| . 2 |
| .4  |
| . 8 |
|     |

### Logging into eService > Hinkle System

Your entity's filing must be completed within the AOS Hinkle Annual Financial Data Reporting System (Hinkle System) via the entity-specific link available by logging into your entity's eServices account (see Figure 1).

The Initial and Reminder Hinkle System Notices will include a link to the eServices website. You can also access eServices through the AOS website or by bookmarking this link

https://eservices.ohioauditor.gov/Account/Login

**Important**: If you have not accessed your eServices account since November 16, 2020, you will need to register as a new user to access eServices.

| Login to your account<br>Enter your email and password to log or |                  |
|------------------------------------------------------------------|------------------|
| Email<br>Password                                                |                  |
| □ Remember me?                                                   |                  |
| Sign                                                             | In               |
| Register as new user                                             | Forgot password? |

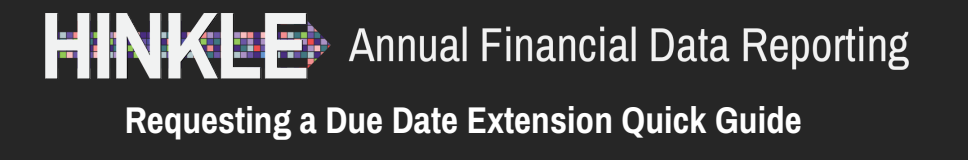

### Accessing the Hinkle System

Once you have logged in, look for "Hinkle System" in the left menu (see Figure 2). Then click the [Begin Filing] button. (See under the "Filing Link" column.)

| යි Home                       | Hinkle                                                                                                    | e System                                                 |                                                     |                                                |                                             |                           |                          |            |
|-------------------------------|----------------------------------------------------------------------------------------------------|----------------------------------------------------------|-----------------------------------------------------|------------------------------------------------|---------------------------------------------|---------------------------|--------------------------|------------|
| A Statements                  | The Hinkle                                                                                                    | System is an application th                              | nat allows entities to file                         | e financial statement, de                      | bt, and demographic da                      | ta to the Auditor of Stat | e (AOS) to satisfy the f | iling that |
| 🖃 Make a Payment              | What to ex<br>To access th                                                                                                    | r <b>pect</b><br>he Hinkle System click the              | [Begin Filing] button be                            | elow. (See under the Filir                     | ng Link column.)<br>Yaa undar the View colu | mn )                      |                          |            |
| 🔐 Account Activity            | After your entity's annual ming, click on the PDF icon next to the applicable year. (See under the View column.)<br>After your submission is complete, you can view the documents you've loaded and your Hinkle System filing information. |                                                          |                                                     |                                                |                                             |                           |                          |            |
| う Audit                       | For addition<br>You can also                                                                                                    | nal guidance, refer to the<br>preach out to AOS by filli | AOS Financial Reporting<br>ng out this Inquiry Form | page or read the AOS<br>with further questions | Bulletin 2015-007.                          |                           |                          |            |
| History/StaRS                 | * Not applie                                                                                                    | able to UAN clients unless                               | they have opted out o                               | This link is a                                 | specific to yo                              | ur entity, onl            | y share the l            | ink wi     |
| 🛱 IPA Contracts               | Only the "I<br>may view a                                                                                                    | Billing Contact," "Hinkle<br>In active Hinkle System f   | System Reporting,"<br>filing link or share the      |                                                | ans authorize                               |                           | e your entitle           | es min     |
| 🚯 Hinkle System               | View                                                                                                    | Year End                                                 | Status                                              | Filing Link*                                   | Share Link*                                 | Filing Type               | Due Date                 | Fili       |
| Annual Financial Filing + FHI |                                                                                                    | 12/31/2022                                               | Not Started                                         | Begin Filing                                   | 8                                           | GAAP                      | 5/30/2023                |            |
| င္တိ My Profile               | 片                                                                                                    | 12/31/2021                                               | Submitted                                           | 1                                              |                                             | GAAP                      | 5/31/2022                | 5/         |
| Figure 1                      |                                                                                                    | Click the [Be<br>related to th                           | egin Filing] b<br>ne appropriat                     | utton<br>te Year End                           | ]                                           |                           |                          |            |

### Being Filing > Filing Type

On the Hinkle System instruction page, click the **[Begin Filing]** button at the bottom of the page. (See Figure 3).

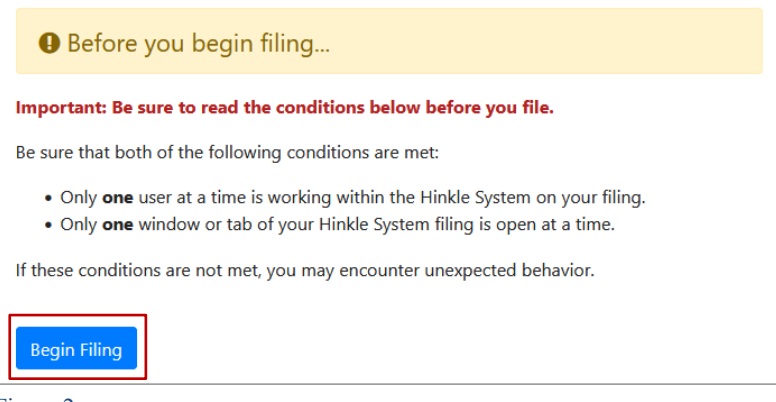

## 😑 🛯 🔨 🗉 📑 Annual Financial Data Reporting

### **Requesting a Due Date Extension Quick Guide**

The first step in filing will be to select your entity's filing type. (See Figure 4).

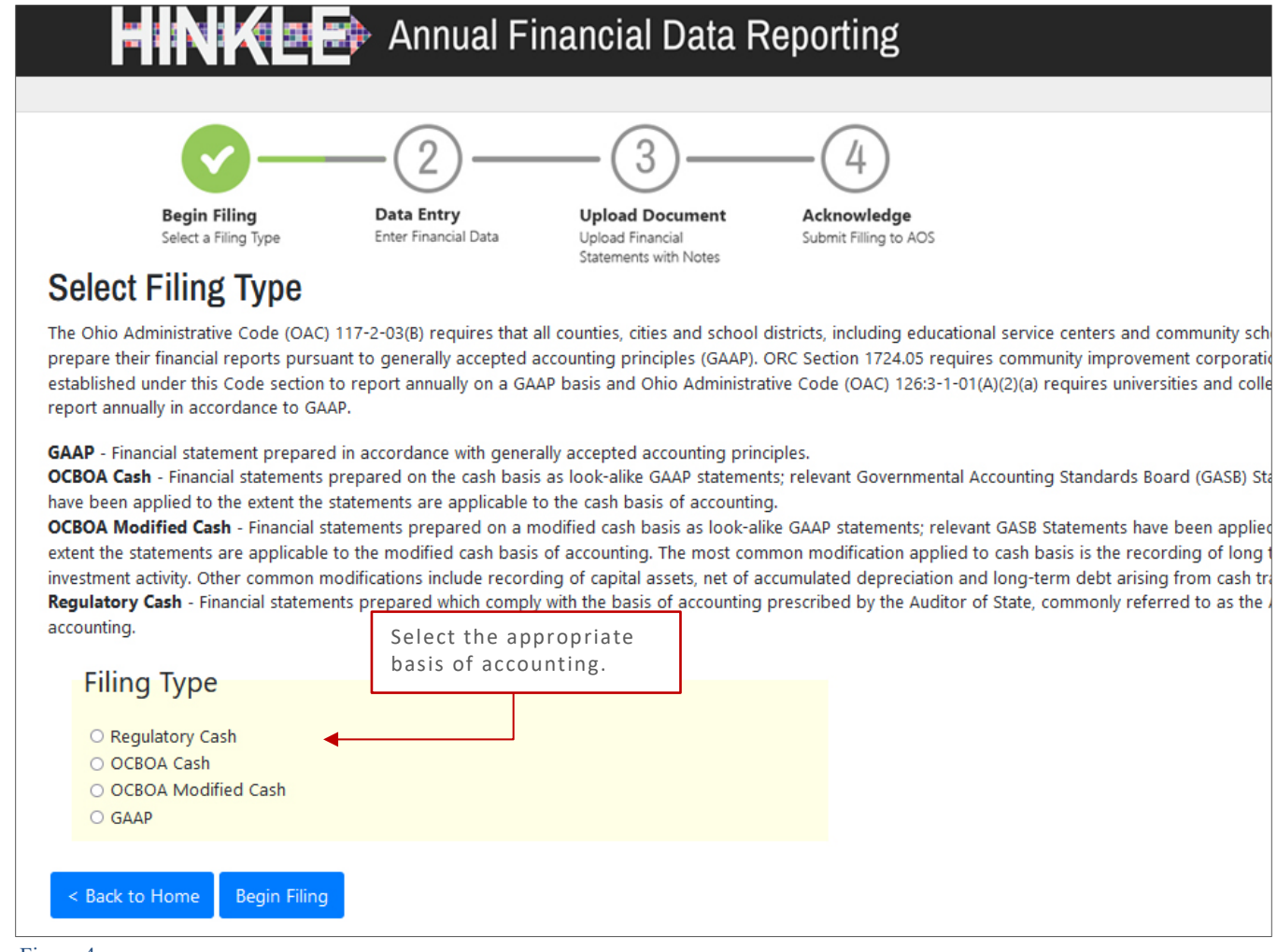

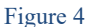

Uniform Accounting Network (UAN) clients generally report on the "Regulatory Cash" (AOS basis); however, may also report on the "Cash" or "Modified Cash" basis. UAN clients should not select "GAAP" as the filing type unless the client has opted out of UAN filing on its behalf.

If you have questions regarding your **basis of accounting**, consult the Frequently Asked Questions or the Hinkle System **Quick Guides** for your entity type which are available at <u>ohioauditor.gov/FinancialReporting</u> under **References**.

🞫 💦 🏹 🔤 🔿 Annual Financial Data Reporting

Requesting a Due Date Extension Quick Guide

Your entity's Hinkle System **statutory filing due date** will be established based on the filing type selected. Hinkle System due date extensions **must** be requested on or prior to the current due date. **If the due date for your entity's Hinkle System filing has passed, you will be unable to request an extension.** 

**Note:** State universities or colleges must submit an extension no later than the preceding September 30 and the extension can be for no more than two months (December 31st in accordance with Ohio Administrative Code 126:3-1-01(A)(2)(a).

### Submitting the Request

Once the filing type has been selected, and you move to the next page. You'll notice the application will load and there will be a statutory due date top right corner of the proceed (see Figure 8).

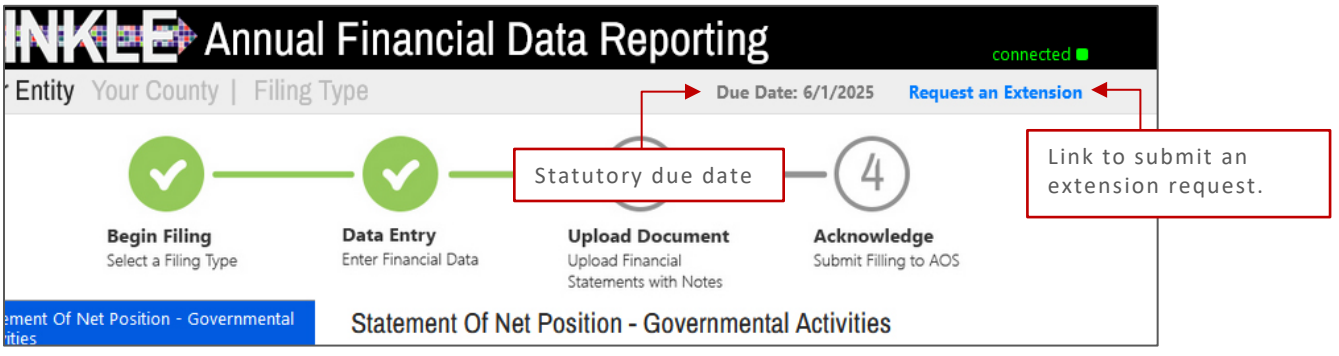

## 

#### Requesting a Due Date Extension Quick Guide

Click the "Request an Extension" link next to the statutory due date (see Figure 5). A model window will open with important information pertaining to your request. Be sure to read carefully before continuing.

Generally, the Auditor of State's Office will only consider filing extension requests up to a maximum of 60 days beyond the statutory due date under the extraordinary circumstances defined in AOS Bulletin 2015-007 and listed below. Requests for an extension beyond 60 days will only be considered in very limited extenuating circumstances.

The AOS will consider granting an extension to a public office, or other entity required to file, under extraordinary circumstances as defined below:

- The public office or other entity required to file is located in an area where a major flood or natural disaster has recently occurred.
- The records were destroyed through fire of casualty.
- The records were not updated due to the recent death or disability of the person responsible for preparing the annual financial report.
- A newly elected or appointed public official requests an extension due to poor maintenance of financial records by the predecessor official; or
- Other extenuating circumstances as determined by the AOS. (The "Other extenuating circumstances as determined by the AOS" reason should ONLY be used for situations similar to the others listed, in that the situation is unplanned or unexpected and beyond the control of the entity.)

**Note:** Waiting for updated note disclosure information from an outside party is not a permissible reason to request a filing extension. Your entity's notes are required to include the most current disclosure available at the time of the filing. Additionally, entities requiring financial information from component unit entities to incorporate into their financial statements should coordinate deadlines with the component unit entities to ensure the primary government meets its Hinkle System filing deadline.

#### See Figure 8 for a more complete list of reasons in which an extension will generally not be granted.

The Extension Request window will open (see Figure 8). To complete the request, you will need an Extension Request Document. The Extension Request Document is a letter, as a PDF, on entity letterhead and signed by the chief fiscal officer and a representative of the governing board of the public office or other entity required to file. The letter must state the reason for the request and indicate the requested filing extension date."

### Requesting a Due Date Extension Quick Guide

| HINKLE                                                                                                    | 🛊 Annual Financial Data Repor                                                                                                    | ting                                                                                                    |
|----------------------------------------------------------------------------------------------------|----------------------------------------------------------------------------------------------------|----------------------------------------------------------------------------------------------------|
| Your Entity Your Er                                                                                                    | ntity Type   12/31/2022                                                                                                    | Due Date: 5/30/2023                                                                                                    |
| Extension Rec                                                                                                    | juest                                                                                                    |                                                                                                    |
| The Auditor of State (AC<br>financial report filing de<br>therefore, the extension<br>After that date, the exten              | VS) recognized that occasionally circumstances may aris<br>adline. The AOS will NOT consider extension requests a<br>request MUST be submitted via the Hinkle System PRI<br>nsion request function below will be disabled. | se that justify granting an extension of the annual<br>after the statutory or extended due date has passed;<br>IOR to the current statutory or extended due date. |
| Generally, the AOS will c<br>circumstances as define                                                                          | consider granting an extension to a public office or othe<br>d in AOS Bulletin 2015-007.pdf                                                                                                    | er entity required to file only under extraordinary                                                                                                    |
| To request an extension,<br>email address on file wit<br>The AOS' response will g<br>AOS' extension policy.<br>Extension Date | enter all of the information below. Once your request<br>h AOS), as well as within the application itself, whether<br>generally be received within ten (10) working days. Refe                                             | is submitted, you will be notified via email (using the r the extension date has been approved or denied.<br>er to pages 7-8 of AOS Bulletin 2015-007.pdf for the |
| Extension Reason                                                                                                    |                                                                                                    | ~ ⊘                                                                                                    |
| lf Other, please<br>explain                                                                                                   |                                                                                                    | li.                                                                                                    |
| Extension Request<br>Documentation                                                                                            | Browse No file selected.                                                                                                    | 0                                                                                                    |
| < Back to Home                                                                                                    |                                                                                                    | Submit Request                                                                                                    |

Figure 6

#### Extension Reason includes a drop-down menu (See Figure 7).

| Extension Date                     | Select from the drop-down men                                                                                                    |
|------------------------------------|----------------------------------------------------------------------------------------------------|
| Extension Reason                   |                                                                                                    |
| lf Other, please<br>explain        | Located in an area where a major flood or natural disaster has recently occurred<br>Records were destroyed through fire or casualty<br>Records are not updated due to the recent death or disability of the person responsible for preparing the annual financial report |
| Extension Request<br>Documentation | Poor maintenance of financial records by the predecessor official<br>Other extenuating circumstances                                                                                                    |

Figure 7

Once you select the extension reason, a pop-up window will appear to provide a list of reasons which are generally **not reasons** to request an extension (see Figure 8).

### Requesting a Due Date Extension Quick Guide

The following are generally NOT reasons for requesting a filing extension: · A planned retirement/resignation of the fiscal officer and/or other employee responsible for financial statement preparation when entity records were adequately maintained; A newly appointed fiscal officer or employee responsible for financial statement preparation when entity records were adequately maintained; Planned implementation of a new computer system; ٠ ٠ The hiring of and/or schedule of an entity's outside financial statement preparer/GAAP converter; Pending updated note disclosure information from an outside party (the entity's notes are required to include the ٠ MOST CURRENT disclosure available at the time of the filing); Pending component unit entity financial statements to incorporate into the entity's financial statements (the entity should coordinate deadlines with the component unit entity to ensure the primary government meets its Hinkle System filing deadline; The pending completion of a prior period audit; Lack of awareness of the filing requirement or not adequately planning time to complete financial reporting; or ٠ Determining the accounting for an unusual transaction (accounting for transaction should be considered and researched as part of an entity's decision to enter into complex transactions). Ok

Figure 8

If "Other extenuating circumstances" (as seen in Figure 7) is selected you will need to include a brief explanation in the "If Other, please explain" text field (see Figure 9).

| Extension Date                     |        |                                |                                                                                             |
|------------------------------------|--------|--------------------------------|---------------------------------------------------------------------------------------------|
| Extension Reason                   |        | ~ (                            | If "Other extenuating<br>circumstances" is<br>selected, you will need<br>to include a brief |
| lf Other, please<br>explain        |        | ĺ.                             | explanation here.                                                                           |
| Extension Request<br>Documentation | Browse | Click th<br>files on<br>you've | e button to browse your<br>your computer. Once<br>located your document                     |
| Figure 9                           |        | from yc                        | our computer.                                                                               |

After completing the requirements to request the extension, click the **[Submit Request]** button as seen in figure 10.

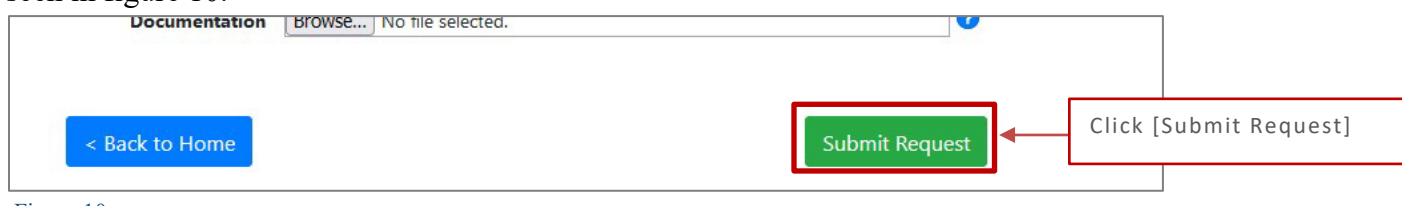

**Requesting a Due Date Extension Quick Guide** 

### Confirmation

After you click **[Submit Request]**, you will receive a series of questions designed to ensure all requirements for consideration of granting an extension are met as follows (see Figures 11-16).

If you cannot answer [yes] to each of the questions, simply cancel and revise your request for an eligible reason or your entity is not eligible for an extension.

| Confirm Extension Request                                                                                                    |   |
|----------------------------------------------------------------------------------------------------|---|
| Please answer the following series of questions designed to ensure all requirements for consideration of granting an extension are met. |   |
| Steps 1 of 6<br>Is the uploaded letter presented on the letterhead of the entity for which the extension is requested?                  | * |
| Yes Cancel                                                                                                    |   |

### Requesting a Due Date Extension Quick Guide

| Confirm Extension Request                                                                                                    |    |
|----------------------------------------------------------------------------------------------------|----|
| Please answer the following series of questions designed to ensure all requirements for consideration of granting an extension are met.                                          |    |
| Steps 2 of 6<br>Is the letter legally signed by BOTH the chief fiscal officer AND a representative of the governing board of<br>the entity for which the extension is requested? | A. |
| Yes Cancel                                                                                                    | ~  |

Figure 12

| Confirm Extension Request                                                                                                    |        |
|----------------------------------------------------------------------------------------------------|--------|
| Please answer the following series of questions designed to ensure all requirements for consideration of granting an extension are met.                |        |
| Steps 3 of 6<br>Is the extension date requested <b>no more than 60 days</b> after the statutory due date for filing the entity's financial statements? | *      |
| Yes Cance                                                                                                    | ×<br>I |

### Requesting a Due Date Extension Quick Guide

| Confirm Extension Request                                                                                                    |   |
|----------------------------------------------------------------------------------------------------|---|
| Please answer the following series of questions designed to ensure all requirements for consideration of granting an extension are met.              |   |
| Steps 4 of 6<br>Is the requested extension date not only selected in the extension application but also stated in the<br>uploaded letter of request? | * |
|                                                                                                    | - |
| Yes Cancel                                                                                                    | I |

Figure 14

| Confirm Extension Request                                                                                                    |   |
|----------------------------------------------------------------------------------------------------|---|
| Please answer the following series of questions designed to ensure all requirements for consideration of granting an extension are met.                                                                                                    |   |
| Steps 5 of 6<br>Is the specific reason(s) for the extension request, including the date(s) any event occurred, titles/job duties<br>of impacted employees, and/or condition of entity financial records, if applicable, detailed in the uploaded<br>letter of request AND is that reason(s) consistent with the reason for request identified in the Extension<br>Reason field? | * |
| Yes Cance                                                                                                    | 4 |

## HINK = Annual Financial Data Reporting

### Requesting a Due Date Extension Quick Guide

| Confirm Extension Request                                                                                                    |
|----------------------------------------------------------------------------------------------------|
| Please answer the following series of questions designed to ensure all requirements for consideration of granting an extension are met.                                                                                                    |
| <ul> <li>Steps 6 of 6</li> <li>If the extension reason is selected as "Other extenuating circumstances as determined by the AOS," is/are the situations described in the letter of request similar to others listed, in that the situation is unplanned or unexpected and beyond the control of the entity?</li> <li>The following are generally NOT reasons for requesting a filing extension:</li> <li>A planned retirement/resignation of the fiscal officer and/or other employee responsible for financial statement preparation when entity records were adequately maintained;</li> <li>A newly appointed fiscal officer or employee responsible for financial statement preparation when entity records were adequately maintained;</li> <li>Planned implementation of a new computer system;</li> </ul> |
| Yes Cancel                                                                                                    |

#### Figure 16

#### You will receive a confirmation message in the application (See Figure 17).

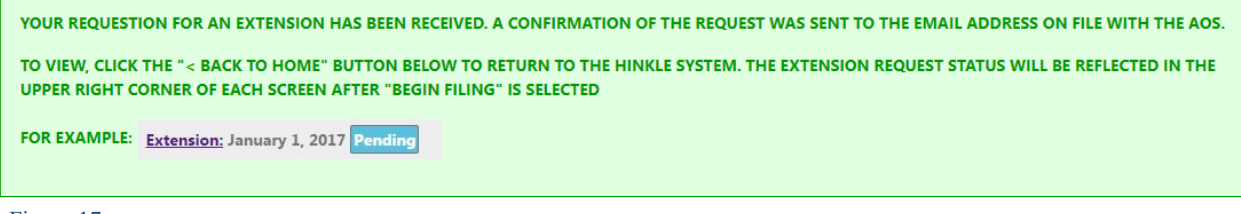

#### Figure 17

You will also receive an email confirmation of your extension request.

You can go click the [< Back to Home] button to return to the first page of the application.

Requesting a Due Date Extension Quick Guide

Your email confirmation with your extension request will be a separate email, and generally received within ten (10) working days, with the AOS' response, which will indicate if your entity's extension request has been approved or denied.

To view the status of your extension request, access your Hinkle System filing link (see Figure 1). The status of the extension request will be reflected in the upper right corner of each screen after the "Begin Filing" page. Figures 18, 19 and 20 provide examples of extension request status.

|                       |                      |                                      | <b></b>                             |
|-----------------------|----------------------|--------------------------------------|-------------------------------------|
| olai Dala Kopoliling  |                      | connected                            | Extension                           |
| iling Type            | Due Date: 5/31/202   | 5 Extension: June 30, 2025 Pending   | Request Status<br>is <b>Pending</b> |
| Figure 18             |                      |                                      |                                     |
|                       |                      |                                      |                                     |
| cial Data Reporting   |                      | connected 🦲                          | Extension                           |
| iling Type            | Due Date: 1/29/2025  | Extension: January 29, 2025 Approved | Request Status                      |
| Figure 19             |                      |                                      | 15 Approved                         |
|                       |                      |                                      |                                     |
| ncial Data Reporting  |                      |                                      |                                     |
| iolal Bala Ropoliting |                      | connected                            | Extension                           |
| Filing Type           | Due Date: 11/30/2025 | Extension: December 30, 2025 Denied  | Request Status                      |

is Denied

Figure 20

Any requests for additional extensions will need to be requested through the Hinkle System as described in this guide. No extension request/additional request will be considered after the statutory or extended due date.

**PLEASE NOTE**: Resetting your entity's Hinkle System filing will delete any data that has already been entered, **including any previously approved due date extensions**; therefore, please ensure the filing type selected, as illustrated in Figure 6, is the appropriate basis of accounting.